# iVMS4200 アクセスコントロールデバイスのユーザー登録

■ユーザーの登録方法は、アクセスコントロールデバイス本体から行う方法とiVMS4200 で 登録を行う2パターンの方法があります。 このマニュアルではiVMS4200を使ったユーザー登録の方法を説明します。 ※必ずこのマニュアルをすべて読んだ後、ユーザー登録を行ってください。

■始める前に

デバイスを iVMS4200 に登録する前にパソコンの IP アドレス設定を行ってください。

1.「Windows」マークをクリックして「設定」をクリックします。 次に「ネットワークとインターネット」をクリックします。

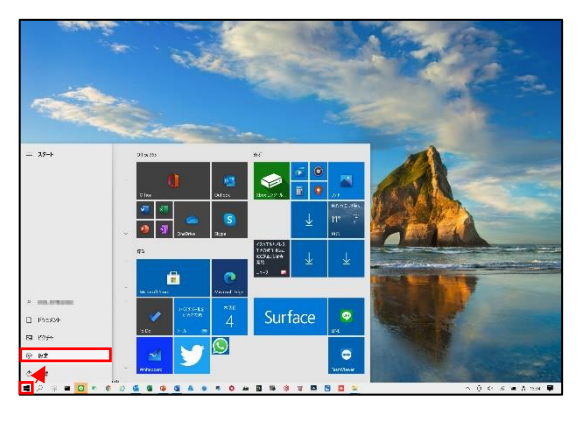

| A 1000                                                                                                    | 09                                   | Windows をよりひっそう活用でき<br>いつかけれなります。ここ、Manual A<br>Mature 5 9:42457 | FALTSCRUBE<br>Annue (Fredal) Const.                                                                                      |                  |
|----------------------------------------------------------------------------------------------------|--------------------------------------|------------------------------------------------------------------|----------------------------------------------------------------------------------------------------|------------------|
|                                                                                                    | E                                    | etraw                                                            | <u></u>                                                                                                    | _                |
| A 1992 THE PLEASE PLEAS | 7543<br>Taturt, 202 - 45.            | Address of the second second                                     | () (1) (1) (1) (1) (1) (1) (1) (1) (1) (                                                                                 | C CART           |
| E 75.<br>29 (Area, Res. When                                                                                                    | 8 1524<br>2509, 246, 866, 86, 9<br>5 | A avenuet av                                                     | $\bigotimes_{\substack{3k \in \{p,r,k,r\}, r \in \mathcal{I}, r \in \mathcal{I}\} \\ 1, r, k \in \mathcal{I}}} \tau_{N}$ | G not set of the |
|                                                                                                    | ☐ (56/3-<br>@A,323,725)              | C Memory C. 197<br>Physics Approx. P. 27, 197                    |                                                                                                    |                  |
|                                                                                                    |                                      |                                                                  |                                                                                                    |                  |
|                                                                                                    |                                      |                                                                  |                                                                                                    |                  |
|                                                                                                    |                                      |                                                                  |                                                                                                    |                  |

「イーサネット」を選択して「アダプターのオプションを変更する」をクリックします。
 次にイーサネットにマウスカーソルを合わせて右クリックで「プロパティ」を開きます。

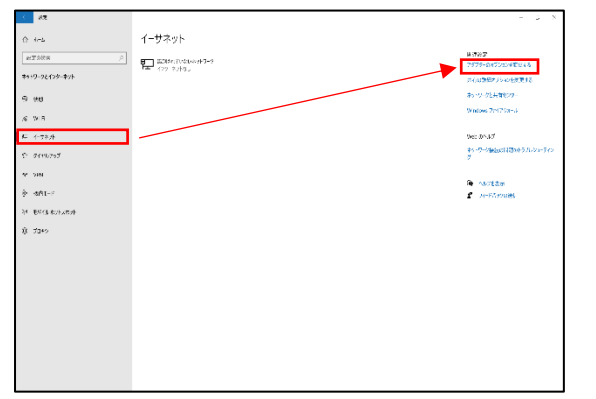

| CARANA & MANAGEMENTES                                                                                                    | CONSTRUCTS CONSTRUCTS | · religion at the To | Chievan, Forme                                                                                                    | 16 × 1 |  |
|----------------------------------------------------------------------------------------------------|-----------------------|----------------------|----------------------------------------------------------------------------------------------------|--------|--|
| And the second second s | 6 <sub>1</sub>        |                      | to state the state of state of state o |        |  |

3.インターネットプロトコルバージョン 4(TCP/IPv4)をクリックして IP 変更画面にアクセスします。 次の IP を使うをクリックし、IP アドレスを入力します(認証端末の IP アドレスとは別の IP アドレスをご使用ください。) 例:認証端末の IP アドレスが[192.0.0.64] の場合、[192.0.0.64]の IP アドレス以外の[192.0.0.65]などをご使用ください。

| クーク 共有                                         | ネットワーク 共有                                                                                          | ネットワーク 共有                                                                                          |
|------------------------------------------------|----------------------------------------------------------------------------------------------------|----------------------------------------------------------------------------------------------------|
| 統の方法:                                          | インターネットプロトコル パージョン 4 (TCP/IPv4)のプロパティ ×                                                            | オンターネット プロトコル パージョン 4 (TCP/IPv4)のプロパッイ ×                                                           |
| · · · · · · · · · · · · · · · · · · ·          | 全段 代替の機成                                                                                           | 主殺                                                                                                 |
| 構成(C)→<br>機械は次の項目を使用します(O):                    | ネットワークでこの時級がサポートとれている争者は、P 移走を自動的に取得することがで<br>をます、サポートとれているい事合は、ネットワーク管理者に適切な P 設定を聞いらわせて<br>(22)。 | マットワークでこの機能がサポートされている場合は、P 設定を自動的に取得することがで<br>をます。サポートされていない場合は、マットワーク管理者に適切な P 設定を築い合わせて<br>ください。 |
|                                                | <ul> <li>(※) IP アドレスを自動的に取得する(O)</li> </ul>                                                        | <ul> <li>() IP アドレスを自動的に取得する(O)</li> </ul>                                                         |
|                                                | ※ 次の IP アドレスを使う(S):                                                                                | <ul> <li>(1) 次の IP アドレスを使う(S):</li> </ul>                                                          |
| ▲ インターネット プロトコル バージョン 4 (TCP/IPv4)             | # 7FU200                                                                                           | 19 7/FLZ(II: 192168116                                                                             |
| Microsoft Network Adapter Multiplexor Protocol | サブネットマスクル5:                                                                                        | #73-1-57700- 255.255.0                                                                             |
| Microsoft LLDP 70-13/ F54/(-                   | 1 1 1 1 1 1 1 1 1 1 1 1 1 1 1 1 1 1 1                                                              | #7+8.5.7.500                                                                                       |
| 177-47F 70F30 (CP/RV6)                         |                                                                                                    | 122/00/17-17241(0): 100/1 17.00                                                                    |
| 3                                              | ONS サーバーのアドレスを自動的に取得する(8)                                                                          | ○ DNS サーバーのアドレスを自動的に取得する(B)                                                                        |
| ンストール(N) 削除(U) プロパティ(R)                        | ○ 次の DNS サーバーのアドレスを使う(E):                                                                          | ④ 次の DNS サーバーのアドレスを使う(E):                                                                          |
|                                                | 優先 DNS サーパー(P):                                                                                    | 優先 DNS サーバー(P): 192 、 168 、 1 、 254                                                                |
| ンビューターから Microsoft ネットワーク上のリソースにアクセスできます。      | (代間 DNS サーバー(A):                                                                                   | 代替 DNS サーバー(A):                                                                                    |
|                                                | () #7時(時間を検察する0.) (Partition of                                                                    | (1) (1) (1) (1) (1) (1) (1) (1) (1) (1)                                                            |

## ■デバイス登録

iVMS4200 にデバイスを登録しデバイスをソフトウェアに認識させます。

1.メインメニューから「デバイスマネージャー」をクリックします。

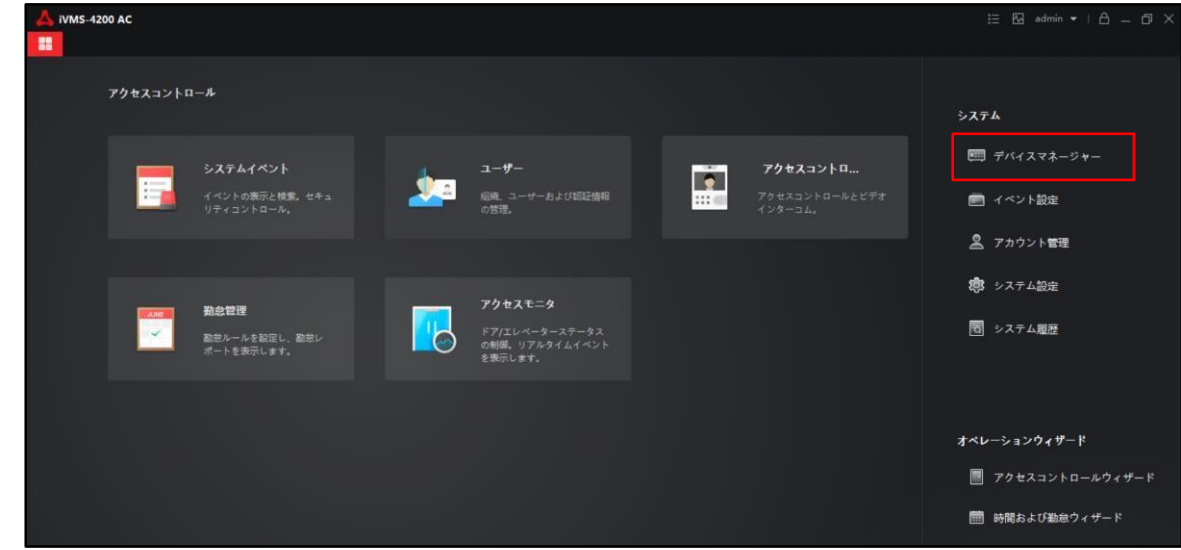

2.オンラインデバイスをクリックして同じネットワーク内に存在するデバイスを検出します。 その後登録を行うデバイスにチェックを入れて追加をクリックします。

| 🙏 iVMS-4200 AC<br>闘 🔄 システム 💿 |                                                                                          | 1≘ 12 admin ▼   A _ D × |
|------------------------------|------------------------------------------------------------------------------------------|-------------------------|
| Ŧ                            | + 追加 Q.オンラインデバイス × 前除 恋 アップグレード(0) び 更新 箇 デバイスからイベントを取得 合計(0)                            |                         |
| 一 デバイスマネージャー ・               | □   名前 👶   接続94プ   ネットワーク パラメータ  デバイスタイプ   シリアルNo:   セキュリティレベル  リソースの利用…  ファームウェアアップグレード | 操作:                     |
| デバイス                         |                                                                                          |                         |
| グループ                         |                                                                                          |                         |
| <ul> <li>イベント設定</li> </ul>   |                                                                                          |                         |
| ■ アカウント管理                    |                                                                                          |                         |
| (学) システム設定                   |                                                                                          |                         |
| システム履歴                       |                                                                                          |                         |
|                              |                                                                                          |                         |
|                              |                                                                                          |                         |
|                              |                                                                                          |                         |
|                              |                                                                                          |                         |
|                              | 년 ////·································                                                  |                         |
|                              | 2 000-04-02-01 02-3-3- ローローローローローローローローローローローローローローローローローローロー                            | i&iu   Haft:            |
|                              | 🖉                                                                                        |                         |
|                              |                                                                                          |                         |
|                              |                                                                                          |                         |
|                              |                                                                                          | 1610 D v 2              |
| 🗥 🖞 📣                        |                                                                                          | × L ×                   |

♀オンラインデバイスにデバイスが表示されない場合はネットワークの構成をご確認ください。 それでも表示されない場合は「追加」から手動追加を行ってください。

手動追加の場合は名前(任意の名前)・IP アドレス・ユーザー名・パスワードを入力してください。

| A IVMS-4200 AC                                                                                                    |             |                                                          |
|----------------------------------------------------------------------------------------------------|-------------|----------------------------------------------------------|
| 器 🔳 ユーザー 🔤 アクセスコントロール 🛗 勤怠管理 🛞 アクセスモニタ 🛕 システムイベント                                                                                                    | 🛃 システム 💿    |                                                          |
| $\equiv$ <b>744</b> $\lambda + \theta - \Delta \lambda \vec{\pi} \sqrt{2} \theta - \theta$                                                                                                    | 18,70       |                                                          |
|                                                                                                    | モード適加:      | <ul> <li>IP/ドメイン 〇 IPセグメント 〇 Cloud P2P</li> </ul>        |
| □   名前 ↓ 接続タイブ   ネットワーク バラメータ   デバイスタイブ   シリアINAcc   セキュリ                                                                                                    |             | ○ Eホーム ○ HiDDNS ○ パッチインポ                                 |
| Ŧ112                                                                                                    | オフラインデバイス追加 |                                                          |
|                                                                                                    | 名前          |                                                          |
| 70-7                                                                                                    |             |                                                          |
| <ul> <li>PO-H82</li> <li>*</li> </ul>                                                                                                    | 送信暗号化 (TLS) |                                                          |
| Ξ λ+ν-9λ/9μ+θ                                                                                                    |             | 8000                                                     |
| 2 7カウンド管理                                                                                                    |             |                                                          |
|                                                                                                    |             |                                                          |
| <b>25</b> 7 - 223 - 223 | 時刻を同期       |                                                          |
| <ul> <li>システム濃度</li> </ul>                                                                                                    |             |                                                          |
|                                                                                                    |             | <ol> <li>設備名をグループ名にして、すべての<br/>チャンネルが含まれています。</li> </ol> |
|                                                                                                    |             |                                                          |
| 7-48                                                                                                    |             | 追加して継続 追加 キャンセル                                          |
|                                                                                                    |             |                                                          |

- 3.名前(任意の名前)・デバイスのユーザー名とパスワードを入力します。
  - ※iVMS4200 のユーザー名とパスワードではなくデバイスをセットアップした際に 設定したデバイスのパスワードとなります。

| 🙏 iVMS-4200 AC |                              |                      |                                                               | i≣ 12 admin •   A _ D × |
|----------------|------------------------------|----------------------|---------------------------------------------------------------|-------------------------|
| 語 🔄 システム 💿     |                              |                      |                                                               |                         |
| Ŧ              | + 追加 Q オンラインデバイス × 回除 二 ア    | ップグレード(0) 🖸 更新       |                                                               |                         |
| デバイスマネージャー ▲   | □   名前 💄 接続タイプ   ネットワーク パラメー | タ  デバイスタイプ   シリアルNo: | セキュリティレベル  リソースの利用  ファーム                                      | ウェアアップグレード   操作:        |
| デバイス           |                              |                      |                                                               |                         |
|                |                              | 追加                   |                                                               |                         |
| サループ           |                              | 名前                   | DS-K1TA70MI-T                                                 |                         |
| イベント総定 ・       |                              |                      |                                                               |                         |
| 🙎 アカウント管理      |                              | 送信暗号化 (TLS)          |                                                               |                         |
| 1月3 システム設定     |                              |                      | 8000                                                          |                         |
| 10 システム履歴      |                              |                      | admin                                                         |                         |
|                |                              |                      | ••••••                                                        |                         |
|                |                              | 時刻を同期                | <b>*</b>                                                      |                         |
|                |                              |                      |                                                               |                         |
|                |                              |                      | <ul> <li>設備名をグループ名にして、すべてのチャンネ</li> <li>ルが含まれています。</li> </ul> |                         |
|                |                              |                      |                                                               |                         |
|                | ♂ 60砂毎に更新します。                |                      | 16加 キャンセル                                                     |                         |
|                | 💆   IPv4 🔶   IPv6   デバイスモデル  | ファームウェアバー  セキュリテ     | ィ  ポート   拡張SDK   シリアルNo:                                      | ブート時間   追加   操作:        |

4.リソースの利用状況が「オンライン」となれば登録成功です。

| ▲<br>88 | VMS-4200 AC |         |            |       |                 |         |            |              |           |          |                | admin 👻 |  |
|---------|-------------|---------|------------|-------|-----------------|---------|------------|--------------|-----------|----------|----------------|---------|--|
| ₹       |             | otlai + |            |       |                 |         | □ 更新       |              |           |          |                |         |  |
|         |             |         | 名前         | 接続タイプ | ネットワーク パラメータ    | デバイスタイプ | シリアルNo:    |              | セキュリティレベル | リソースの利用… | ファームウェアアップグレード | lint:   |  |
|         |             |         | DS-K1TA70. |       | 192.168.1.65:80 | アクセスコ   | DS-K1TA70M | II-T20200716 | <b>9</b>  | 🕑 রখর্ন- | 利用可能なパージョンがあ   |         |  |
|         | デバイス        |         |            |       |                 |         |            |              |           |          |                |         |  |
|         |             |         |            |       |                 |         |            |              |           |          |                |         |  |
|         |             |         |            |       |                 |         |            |              |           |          |                |         |  |
| ~       |             |         |            |       |                 |         |            |              |           |          |                |         |  |

■グループ追加

デバイスのリソースの追加・グループの追加を行います。

1.「デバイスマネージャー」のグループからデバイスをグループに追加します。 「グループ追加」をクリックします。

※この画面にて登録したデバイス名が表示されている場合は p.5 の[4]をまで進み それぞれのリソースが正常にインポートされているか確認してください。

| 🜔 iVMS-4200     |                      |                    |               |            |        |  |
|-----------------|----------------------|--------------------|---------------|------------|--------|--|
| 詰 💿 アクセスモニタ     | 🛃 システム 🛞 📕 ユーザ       | ー 🔄 アクセスコントロール     | ``▲` システムイベント |            |        |  |
| =               | + グループ追加 × グループ削減    | 余 🖽 デバイスグループ生成 🕻 🦂 |               |            |        |  |
| ■■ デバイスマネージャー ▲ |                      | リソースをインボートしました     | インボート対象       |            |        |  |
|                 | ▶ 🗎 DS-2TD1217B-3-PA |                    |               |            |        |  |
| デバイス            |                      |                    |               |            |        |  |
| グループ            |                      |                    |               |            |        |  |
| 📄 イベント設定 🗸 🗸    |                      |                    |               |            |        |  |
| ストレージスケジュール     |                      |                    |               |            |        |  |
| 🚊 アカウント管理       |                      |                    |               |            |        |  |
| 🤹 システム設定        |                      |                    |               | エンコーダチ タスク | 75-4入力 |  |
| - システム履歴        |                      |                    |               |            |        |  |
|                 |                      |                    |               |            | 🚇      |  |
|                 |                      |                    |               |            |        |  |
|                 |                      |                    |               |            |        |  |
|                 |                      |                    |               |            |        |  |

2.「新規グループ」のフォルダが表示されますので p.3 の[3]で設定した名前と同じ 同じ名前で設定をしてください。

| O iVMS-4200   |                                                                                  |
|---------------|----------------------------------------------------------------------------------|
| 詰 💿 アクセスモニタ   | 🥫 システム 💿 📕 ユーザー 📲 アクセスコントロール 🖄 システムイベント                                          |
| =             | + グループ追加 × グループ削除 間 デバイスグループ生成 【2 インボート グループOS-KITATOMI-T07クセスコントロールポイント(0) フィルタ |
| デバイスマネージャー ▲  | 絵葉 Q リソースをインボートしました インボート33象                                                     |
|               | ► ■ D5:27D12178-3-PA                                                             |
| デバイス          | > DI DS-KITA70MI-T                                                               |
| ゲループ          |                                                                                  |
| 📄 イベント設定 🗸 👻  |                                                                                  |
| 🗃 ストレージスケジュール |                                                                                  |
| 🙇 アカウント管理     |                                                                                  |
| 🤣 システム設定      | エレコーダチ<br>ダスク<br>アラーム入力                                                          |
| システム履歴        |                                                                                  |
|               |                                                                                  |
|               | <i>τ−σ</i> ±                                                                     |
|               |                                                                                  |

3.フォルダ横の▷をクリックしてフォルダの配下を表示します。 その後エンコーダーチャンネルをクリックして「インポート対象」の項目から 同じ名前のデバイスにチェックを入れてインポートをクリックします。

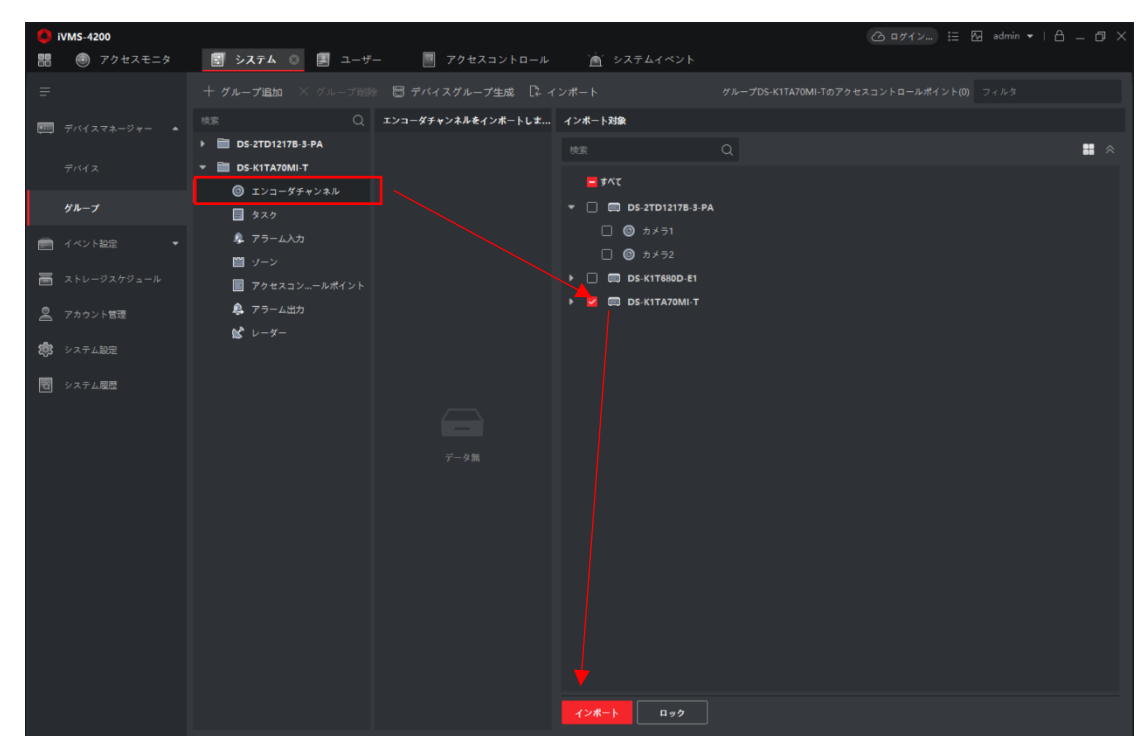

4.その他の「アラーム入力」「アクセスコントロールポイント」「アラーム出力」も同様に インポートを行ってください。 全てインポート後、グループ追加完了です。 ■ユーザー登録

iVMS4200 にユーザーの登録を行います。

ユーザーの登録はソフトウェア経由での登録、アクセスコントロール端末からのユーザー取得、Excel 登録等 各種設定方法を説明します。

#### A.ソフトウェア経由での登録

1. メインメニューから「ユーザー」をクリックします。

| 🍐 iVM5-4200           |            |              |            |        | 〇 ロダイン :          |
|-----------------------|------------|--------------|------------|--------|-------------------|
| 🔣 📃 ユーザー 🔤 アクセスコントローノ | レ          | ◎ アクセスモニタ    | 🎽 システムイベント | 🔄 システム |                   |
| ビデオアプリケーシ             |            |              |            |        | × 7= 1            |
|                       |            |              |            |        | 5ATA              |
| <b>—</b> ?            |            | aii          |            |        | ■ デバイスマネージャー      |
| メインビュー リモート再生         | データ回収      | <i>∪</i> #−ト | AIダッシュボード  |        | 🥅 イベント設定          |
|                       |            |              |            |        | 🗃 ストレージスケジュール     |
| アクセスコントロール            |            |              |            |        | ♀ マカウント等理         |
|                       |            |              |            |        | A THITTER         |
| 🧶 🔝                   |            | ~            |            |        | (学) システム設定        |
| ユーザー アクセスコントロー        | -N 7522E=5 | 弘总管理         |            |        | つ システム履歴          |
|                       |            |              |            |        |                   |
| 一般アプリケーション            |            |              |            |        | オペレーションウィザード      |
|                       |            |              |            |        | 📕 アクセスコントロールウィザード |
|                       |            |              |            |        | 前 時間および勤念ウィザード    |
| システムイベント マップ          | セキュリティ 普理  |              |            |        |                   |

♀「新しい組織」にマウスカーソルを合わせて ■ をクリックすることで組織名を変更する事が可能です。 組織名を設定し、組織ごとにユーザー登録を行うことを推奨します。

| 🗳 iVMS-4200<br>☷ 🗾 ユーザー ⊗ |     |     |         |        |        |           | 進用するアク    | G ログイン     | 🗄 🖾 admin | •   A _ Ø × |
|---------------------------|-----|-----|---------|--------|--------|-----------|-----------|------------|-----------|-------------|
| 十遍加米削除                    |     |     |         |        |        |           |           |            |           |             |
| 検索                        | 十追加 |     |         |        |        | [→ ユーザー取得 | 回 カードー括発行 |            |           |             |
| □ 下部組織のユーザーを表示            |     |     | يد من ا |        | 1      | 1. 4144.0 |           | 1          |           |             |
| ▼ 💼 ダイワ通信グループ             |     | 案51 | 31      | 1-9-10 | 7]-FNo | 19/500/1  | 馬効   預款   | 1 77-1-122 | (   刷問課題  | ι<br>       |
| 💼 ダイワ通信                   |     |     |         |        |        |           |           |            |           |             |
| DSS                       |     |     |         |        |        |           |           |            |           |             |
| r                         |     |     |         |        |        |           |           |            |           |             |
|                           |     |     |         |        |        |           |           |            |           |             |
|                           |     |     |         |        |        |           |           |            |           |             |
|                           |     |     |         |        |        |           |           |            |           |             |

2. + 💵 をクリックしてユーザーの新規登録/追加を行います。

| ユーザー追加           |                                         | ×  |
|------------------|-----------------------------------------|----|
| 草本地理             |                                         |    |
|                  | 00000001                                |    |
|                  |                                         |    |
|                  |                                         |    |
|                  |                                         |    |
|                  |                                         |    |
| 有効展開(アクセスコントロール) | 2020-10-12 00:00:00-2030-10-11 23:59:59 | MA |
|                  |                                         |    |
| - 18171516       |                                         |    |
|                  |                                         |    |
| +                |                                         |    |
| 59:              |                                         |    |
| +                |                                         |    |
|                  | #5  EM キャンセル                            |    |

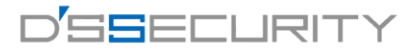

3.下記の注意事項を確認後、登録を行う情報を記入してください。
続けてユーザーの追加を行う場合は、「追加して継続」をクリックしてください。
1.ユーザーID は新規登録時のみ ID の変更が可能であり、作成後のID変更は不可能です。
2.ユーザーID を重複することはできません。(iVMS4200 上、iVMS4200&アクセスコントロール端末)
3.名前は日本語での使用も可能ですが、一部アクセスコントロール端末で非対応のデバイスがあります。
4.有効期間は有効期間を過ぎた場合、認証不可能となります。

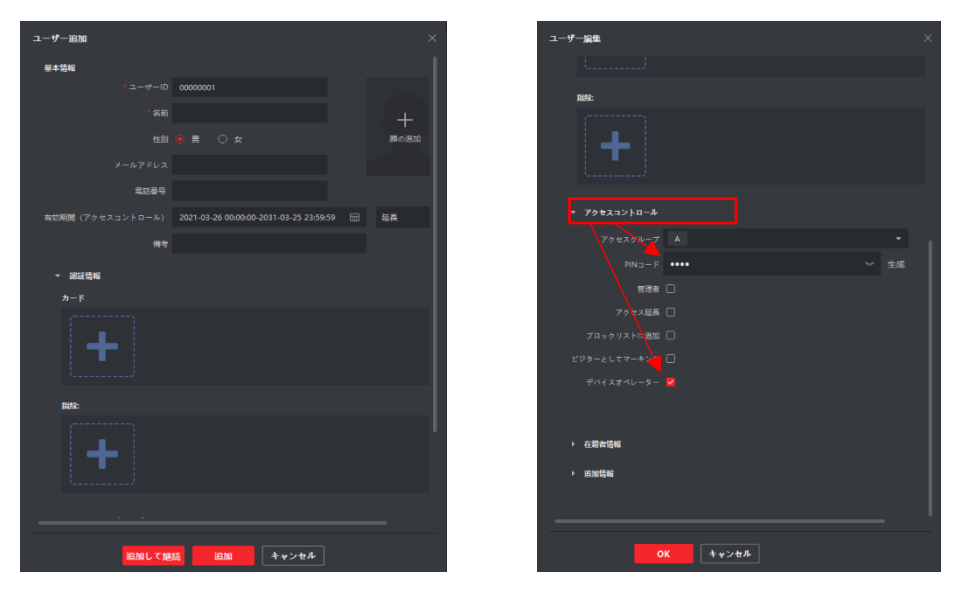

※認証時のパスワードを設定する 場合は、「PIN コード」にパスコード を入力し、管理者権限を有効にす る場合は、「デバイスオペレーター」 にチェックを入れてください。

4.顔登録を行う場合は、「顔の追加」をクリックします。 その後、顔の追加方法を選択します。

アップロード・・・PC に保存している既存の顔写真(jpg)を使用して登録を行います。

写真を撮る・・・PC のカメラを使って顔を撮影します。

リモートコレクション・・・iVMS4200に登録済みのアクセスコントロール端末のカメラを使用して顔を撮影します。

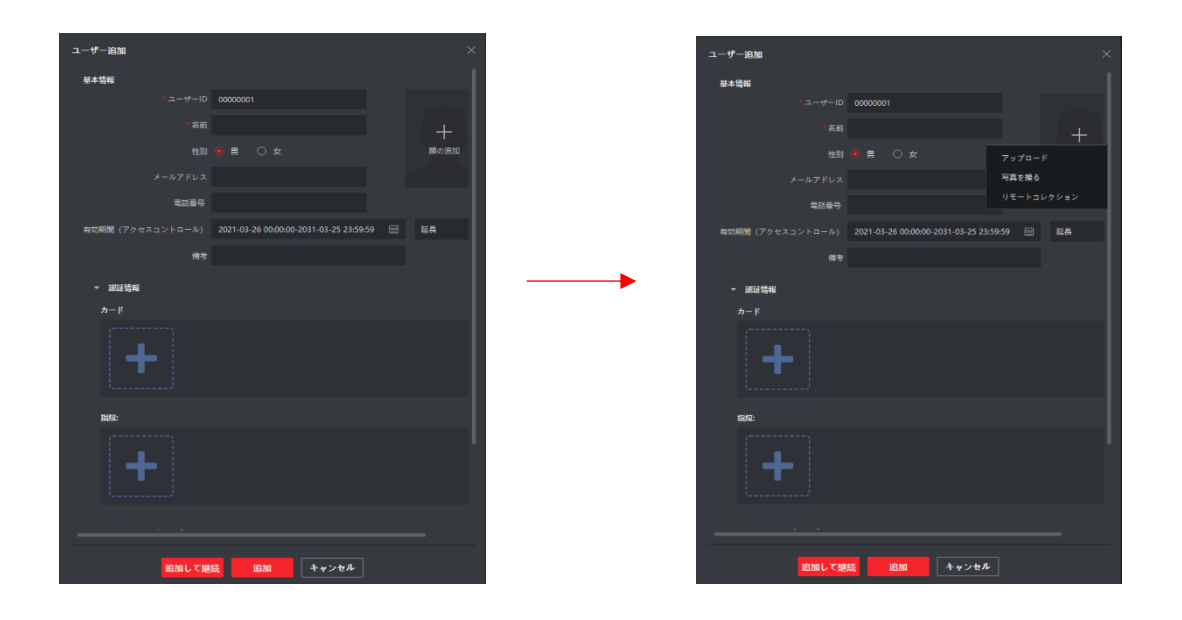

・アップロード

1. アップロードをクリックします。

2. 写真の保存先にアクセスし、追加を行う写真を選択し「開く」をクリックします。

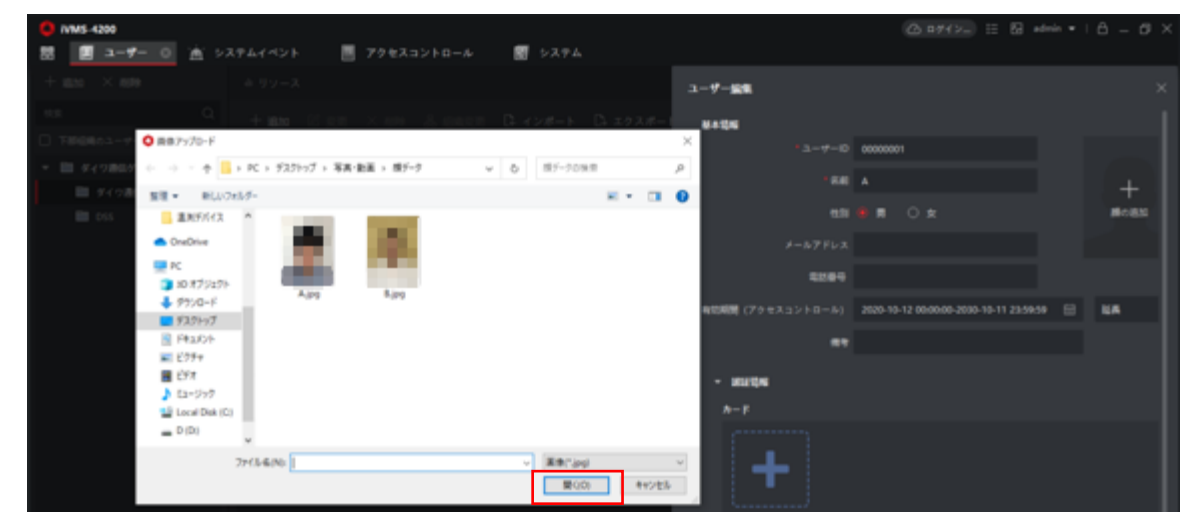

3.「OK」をクリックして画像の追加を行います。

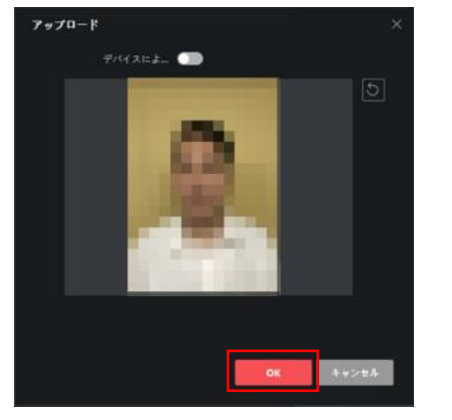

4.「OK」をクリックして設定を保存します。

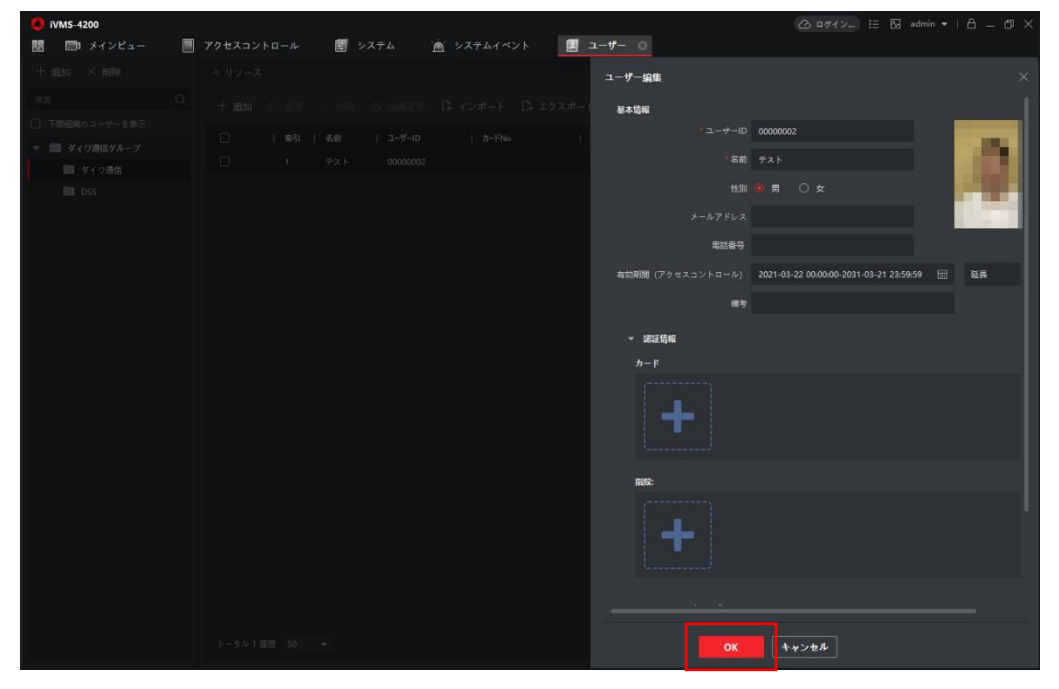

## ・写真を撮る

1.「写真を撮る」をクリックします。

2.しばらくすると PC のカメラ画面が表示されますので、カメラに顔をかざして アイコンをクリックして撮影を行います。 顔が良好である場合は、「OK」をクリックして撮影を終了します。

写真を撮り直す場合は、 5 更新アイコンをクリックして再撮影を行います。

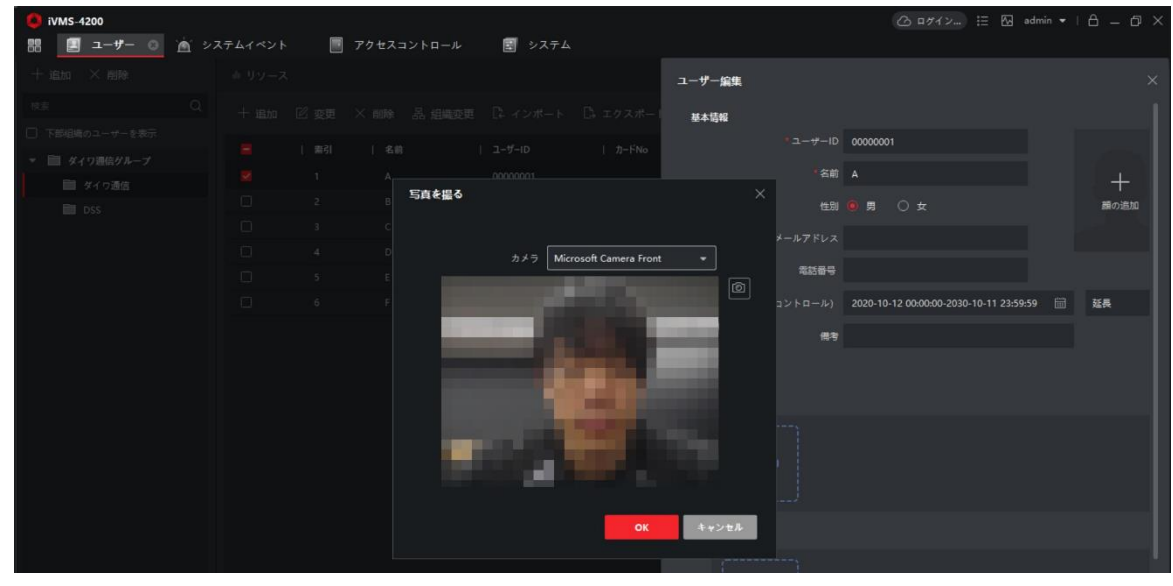

## 3.「OK」をクリックして設定を保存します。

| 🚺 iVMS-4200    |              |        |            |                   |                                         |    |
|----------------|--------------|--------|------------|-------------------|-----------------------------------------|----|
| 問 📑 メインピュー     | 📃 アクセスコントロール | 🛃 システム | 歯 システムイベント | <b>⊥ーザー</b> ○     |                                         |    |
| + 追加 × 削除      |              |        |            | ユーザー編集            |                                         |    |
| 総定             |              |        |            | 基本情報              |                                         |    |
| □ 下部組織のユーザーを表示 |              |        |            |                   | 00000002                                |    |
| ▼ 🛅 ダイワ逓信グループ  |              |        |            | 名前                | 72 h                                    |    |
| 111 ダイワ通信      |              |        |            |                   |                                         |    |
| DSS DSS        |              |        |            |                   | 10 g () g                               |    |
|                |              |        |            |                   |                                         |    |
|                |              |        |            | 電話番号              |                                         |    |
|                |              |        |            | 有効期間 (アクセスコントロール) | 2021-03-22 00:00:00-2031-03-21 23:59:59 | 延長 |
|                |              |        |            | 備考                |                                         |    |
|                |              |        |            |                   |                                         |    |
|                |              |        |            | ▼ 認証情報            |                                         |    |
|                |              |        |            | n-r               |                                         |    |
|                |              |        |            |                   |                                         |    |
|                |              |        |            | T                 |                                         |    |
|                |              |        |            |                   |                                         |    |
|                |              |        |            | 指紋:               |                                         |    |
|                |              |        |            |                   |                                         |    |
|                |              |        |            |                   |                                         |    |
|                |              |        |            |                   |                                         |    |
|                |              |        |            |                   |                                         |    |
|                |              |        |            |                   |                                         |    |
|                |              |        |            | ок                | キャンセル                                   |    |
|                |              |        |            |                   |                                         |    |

・リモートコレクション

- 1. リモートコレクションをクリックします。
- 「選択デバイス」の箇所から撮影を行うアクセスコントロール端末を選択します。 アクセスコントロール端末の前に撮影を行う人物がいるのを確認し、 アイコンをクリックして撮影を行います。 顔が良好である場合は、OK をクリックして撮影を終了します。 写真を撮り直す場合は、 をクリックして再撮影を行います。 撮影後「OK」をクリックして画像の追加を行います。
  - ※「リモート顔収集に失敗しました」と表示される場合は、アクセスコントロール端末の画面を

ライブビュー画面にしてください。

| 🜔 iVMS-4200    |            |     |        |                   |    |        |              |                                       |      | 8 - 8 > |
|----------------|------------|-----|--------|-------------------|----|--------|--------------|---------------------------------------|------|---------|
| 🏭 📃 ユーザー 💿 🖄   | Y システムイベント | ۰ 🔳 | アクセスコン | ットロール 🛃 システム      |    |        |              |                                       |      |         |
| 十遍加 × 削除       |            |     |        |                   |    | ユーザー編集 |              |                                       |      | ×       |
| 技変             |            |     |        |                   |    | 基本情報   |              |                                       |      |         |
| □ 下部組織のユーザーを表示 |            |     |        |                   |    |        |              | 0000001                               |      |         |
| ▼ 🛅 ダイワ通信グループ  |            |     |        |                   |    |        |              |                                       |      |         |
| 🛅 ダイワ通信        |            |     | Α      | 00000001          |    |        | ・名前          |                                       |      | +       |
| DSS            |            |     |        | ) = F = D / 9 = 2 |    |        |              |                                       |      | 顔の追加    |
|                |            |     |        | 選択デバイス・マクタスコン     |    |        |              |                                       |      |         |
|                |            |     |        | BRF/17: 792232    |    |        | <b>F</b> MER |                                       |      |         |
|                |            |     |        |                   |    |        | 4660181-5    |                                       |      | _       |
|                |            |     |        |                   |    | /      |              | 2020-10-12 00:00:00-2030-10-11 23:59: | 59 🛗 | 延長      |
|                |            |     |        |                   |    |        | 備考           |                                       |      |         |
|                |            |     |        |                   |    |        |              |                                       |      |         |
|                |            |     |        |                   |    |        |              |                                       |      |         |
|                |            |     |        |                   |    |        |              |                                       |      |         |
|                |            |     |        |                   |    |        |              |                                       |      |         |
|                |            |     |        |                   | ок | キャンセル  |              |                                       |      |         |
|                |            |     |        |                   |    |        |              |                                       |      |         |

3.「OK」をクリックして設定を保存します。

| 🚺 iVMS-4200    |                                                                              |       |
|----------------|------------------------------------------------------------------------------|-------|
| 器 📑 メインビュー     | ■ アクサスコントロール 🔄 システム 🖄 システムイベント 📃 ユーザー 💿                                      |       |
| 十追加 × 商務       | ۵. (۲) – ۲ – ۲ – ۲ – ۲ – ۲ – ۲ – ۲ – ۲ – ۲ –                                 |       |
| 秋寒             | Q + 地加 回 変更 × 明幹 品 組織変更 D: インボート D: エクスボー                                    |       |
| □ 下部組織のユーザーを表示 |                                                                              |       |
| ▼ 📄 ダイワ遺信グループ  | ■ 第41 439 1-2-2-10 ガーFNO 1<br>第41 439 1-2-2-10 ガーFNO 1<br>第41 4-2-1 00000000 |       |
| ■ ダイワ通信        |                                                                              |       |
| DSS.           |                                                                              |       |
|                | メールアドレス                                                                      | 10.00 |
|                | 電話書号                                                                         |       |
|                | 有効期間(アクセスコントロール) 2021-03-22 00:00:00 2031-03-21 23:59:59 🗐 延長                |       |
|                | 83                                                                           |       |
|                | ▼ #22/666                                                                    |       |
|                |                                                                              |       |
|                | +                                                                            |       |
|                | Till:                                                                        |       |
|                | +                                                                            |       |
|                |                                                                              |       |
|                | k-\$x1≣≣ 50 +<br><b>OK</b>                                                   |       |

B.アクセスコントロール端末からのユーザー取得 1.ユーザーにアクセスします。

2.「ユーザー取得」をクリックします。

| 🜔 iVMS-4200    |   |        |       |    |        |            |          |           |    |             | 🌐 🗛 admin 🗸 | 18 – Ø × |
|----------------|---|--------|-------|----|--------|------------|----------|-----------|----|-------------|-------------|----------|
| 🔡 📑 メインビュー     |   | アクセスコン | ·トロール |    | システム   | `≜` システムイベ | יד 📃 ד-  | -ザー 📀     |    |             |             |          |
| +追加 × 削除       |   |        |       |    |        |            |          |           |    |             |             |          |
| 検索             | Q | 十追加    |       |    |        | □ネ ィンポート   | 🗅 エクスポート | [→ ユーザー取得 |    | 話発行 │ ۞ カスタ | ネムプロパティ     |          |
| □ 下部組織のユーザーを表示 |   |        |       |    |        |            |          |           |    |             |             |          |
| ▼ 🛅 ダイワ通信グループ  |   |        | 索引    | 名前 | ユーザーID | カードNo      | 有5       | 助/無効      | 指紋 | カード枚数       | 顧画像数        |          |
| ■ ダイワ通信        |   |        |       |    |        |            |          |           |    |             |             |          |
| DSS 📄          |   |        |       |    |        |            |          |           |    |             |             |          |
|                |   |        |       |    |        |            |          |           |    |             |             |          |
|                |   |        |       |    |        |            |          |           |    |             |             |          |
|                |   |        |       |    |        |            |          |           |    |             |             |          |
|                |   |        |       |    |        |            |          |           |    |             |             |          |

3.「選択デバイス」からユーザー取得を行うアクセスコントロール端末を選択します。 選択後、「インポート」をクリックします。

| 🌔 iVMS-4200    |        |      |        |           |        |       |      |       | 凸 ログイン                          | ) ⊞ 🖾 ad   | Imin 🔻   台 | – 0 × |
|----------------|--------|------|--------|-----------|--------|-------|------|-------|---------------------------------|------------|------------|-------|
| 記 📑 メインビュー     | アクセスコン | トロール | 🛃 システム | 🎽 システムイベン | /h 📃 🏼 | ーザー 😳 |      |       |                                 |            |            |       |
| 十追加 × 削除       |        |      |        |           |        |       | ユーザー | 取得    |                                 |            |            | ×     |
| 検索             |        |      |        |           |        |       |      |       |                                 |            |            |       |
| □ 下部組織のユーザーを表示 |        |      |        |           |        |       |      |       |                                 |            |            |       |
| ▼ 🛅 ダイワ通信グループ  |        |      |        |           |        | 効/無効  | 2    | 観沢デバイ | DS-K1TA70MI-T                   |            |            |       |
| 📄 ダイワ通信        |        |      |        |           |        |       |      |       | DS-K1TA70MI-T                   | D0 (47170) | (ボートすること   |       |
| DSS 📑          |        |      |        |           |        |       |      |       | 本社                              | DS-KITA/0N | 11-1       |       |
|                |        |      |        |           |        |       |      |       | 登録ステーション                        |            |            |       |
|                |        |      |        |           |        |       |      |       | <u>1&gt;#-</u> ► <del>+</del> + | ンセル        |            |       |

4.同期が始まり、ゲージが100%になれば同期完了です。

| 🚺 iVMS-4200    |                                         | ⑦ ログイン 注 № admin ▼   合 _ □ ×                                    |
|----------------|-----------------------------------------|-----------------------------------------------------------------|
| 🔡 🖃 メインビュー     | 📑 アクセスコントロール 🗐 システム 🖄 システムイベント 📃 ユーザー 💿 |                                                                 |
| 十追加 × 削除       |                                         | ューザー取得 ×                                                        |
| 検索             |                                         |                                                                 |
| □ 下部組織のユーザーを表示 |                                         |                                                                 |
| ▼ 🛅 ダイワ通信グループ  | 栗引   名前   ユ−ザ−ID   カ−ドNo   有効/無効        |                                                                 |
| ■ ダイワ通信        |                                         | <ul> <li>インボート前に、設定ファイルをエクスボートすること</li> <li>をお勧めします。</li> </ul> |
| DSS            |                                         |                                                                 |
|                |                                         |                                                                 |
|                |                                         | インボート キャンセル                                                     |
|                |                                         |                                                                 |
|                |                                         |                                                                 |
|                | ×                                       |                                                                 |
|                | 0%                                      |                                                                 |
|                | 同期中                                     |                                                                 |
|                |                                         |                                                                 |
|                |                                         |                                                                 |
|                |                                         |                                                                 |
|                |                                         |                                                                 |

C.Excel 登録 ※お使い頂く PC に Excel が必須となります。 1.ユーザーにアクセスします。

2.インポートをクリックし、「ユーザーインポート用テンプレートをダウンロードする」をクリックします。

| D iVMS-4200    |             |     |     |       |        |       |       |                      |             |  |
|----------------|-------------|-----|-----|-------|--------|-------|-------|----------------------|-------------|--|
| 器 📃 ユーザー 📀     | <u>نه</u> ک |     | . 🔳 | アクセスコ | 💽 システム |       |       |                      |             |  |
| 十追加 × 削除       |             |     |     |       |        |       | インボート |                      |             |  |
| 検索             |             | 十追加 |     |       |        |       |       |                      | o =         |  |
| □ 下部組織のユーザーを表示 |             |     |     |       |        | ~     |       |                      |             |  |
| ▼ 🛅 ダイワ通信グループ  |             |     | 索引  | 名前    | ユーザーID | カードNo |       | C:/Users/Lshimada/De | sktop/ユ ・・・ |  |
| 📄 ダイワ通信        |             |     |     |       |        |       |       |                      |             |  |
| DSS            |             |     |     |       |        |       |       |                      |             |  |
| 🖿 SB           |             |     |     |       |        |       |       | 12#-1                | 44221       |  |
|                |             |     |     |       |        |       |       |                      |             |  |
|                |             |     |     |       |        |       |       |                      |             |  |
|                |             |     |     |       |        |       |       |                      |             |  |
|                |             |     |     |       |        |       |       |                      |             |  |

3. テンプレートを保存する場所を選択し保存をクリックします。

| ← ⇒ × ↑ 🗖 > PC > デスクトップ                                                                                                    | ~ | õ | デスクトップの検索                                                                                                    | P                          |
|----------------------------------------------------------------------------------------------------|---|---|----------------------------------------------------------------------------------------------------|----------------------------|
| 整理 ▼ 新しいフォルダー                                                                                                    |   |   | 122 -                                                                                                    | 0                          |
| PC<br>30万ブジェクト<br>ダウソロード<br>デスクトップ<br>ドキュメント<br>ドビッチャ<br>シージック<br>シージック<br>シージック<br>シージック<br>シージック<br>シージック<br>シージック<br>シージック<br>シージック<br>シージック<br>シージック<br>シージック<br>マーグ<br>マーグ<br>マーグ<br>マーグ<br>マーグ<br>マーグ<br>マーグ<br>マーグ | ^ |   | 更新日時<br>2021/01/07 12:44<br>2021/02/03 15:5<br>2021/02/03/29 12:2<br>2021/04/05 13:5<br>2021/04/05 9:35<br>2021/04/01 9:53<br>2021/04/01 9:53<br>2021/04/05 11:11<br>2021/04/05 12:0<br>2021/03/24 9:49<br>2021/03/24 9:49 | 8<br>1<br>7<br>3<br>5<br>5 |
| ファイル名(N): ユーザー情報テンプレート.xlsx                                                                                                    |   |   |                                                                                                    | ```                        |
| ファイルの種類(T): excel(*.xlsx)                                                                                                    |   |   |                                                                                                    |                            |

4. 登録する情報を入力して上書き保存をクリックします。
 ※「ユーザーID」「組織」「ユーザー名」「性別」は必ず入力してください。
 ※性別は男性の場合は「1」、女性の場合は「2」と入力してください。

| ĺ       | 自動保存 💽 ホ        | 0            | <b>?~</b> ~~ | ®,                                    | ユーザー作                                                                                                    | 青報テンプレート.             | .csv - 保存し | ました 👻              | ₽ 検索              | ŧ              |                                       |              |                   |               |                        |   |                                 | サイン                           | リイン 団                   | 1 – I      | o > |
|---------|-----------------|--------------|--------------|---------------------------------------|----------------------------------------------------------------------------------------------------|-----------------------|------------|--------------------|-------------------|----------------|---------------------------------------|--------------|-------------------|---------------|------------------------|---|---------------------------------|-------------------------------|-------------------------|------------|-----|
| フ       | アイル ホー          | ム 挿)         | 入 描画         | ページレ                                  | <i>(</i> ምዕト                                                                                                    | 数式 デー                 | タ 校閲       | 表示                 | ヘルプ ロ             | DocuWorks      |                                       |              |                   |               |                        |   |                                 |                               |                         | 🖒 共有       |     |
| [<br>貼! | Å<br>いけけ<br>✓ ダ | 游ゴシック<br>B I | ⊻ - ⊞ -      | <ul> <li>✓ 11</li> <li>✓ ▲</li> </ul> | <ul> <li>✓ A<sup>*</sup> A<sup>*</sup></li> <li></li> <li></li> <li></li> <li></li> <li></li> <li></li> <li></li> <li></li> <li>✓ A<sup>*</sup> A<sup>*</sup></li> <li></li> <li></li></ul> <li></li> <li> <li></li> <li> <li></li> <li> <li></li> <li> <li></li> <li> <li></li> <li> <li></li> <li> <li></li> <li> <li></li> <li> <li></li> <li> <li></li> <li> <li></li> <li> <li></li> <li> <li></li> <li> <li></li> <li> <li></li> <li> <li></li> <li> <li> <li> <li> <li> <li> <li> <li> <li> <li> <li> <li> <li> <li> <li> <li> <li> <li> <li> <li> <li> <li> <li> <li> <li> <li> <li> <ul> <li></li></ul> <li> <li> <li< td=""><td>= <b>=</b> =<br/>= = =</td><td>≫~ ¢</td><td>折り返して全体<br/>セルを結合して</td><td>*を表示する<br/>*中央揃え ~</td><td>標準<br/>1998 - %</td><td>• • • • • • • • • • • • • • • • • • •</td><td>条件付き<br/>書式 &gt;</td><td>テーブルとして<br/>書式設定 &gt;</td><td>セルの<br/>スタイル ~</td><td>伊田 田<br/>挿入 削除<br/>・ ・ ・</td><td></td><td>∑ オート SUI<br/>↓ フィル ×<br/>∲ クリア ×</td><td>イ ~ A<br/>Z Z<br/>並べ替.<br/>フィルタ-</td><td>マ<br/>えと 検索と<br/>- * 選択 *</td><td>データ<br/>の分析</td><td></td></li<></li></li></li></li></li></li></li></li></li></li></li></li></li></li></li></li></li></li></li></li></li></li></li></li></li></li></li></li></li></li></li></li></li></li></li></li></li></li></li></li></li></li></li></li></li> | = <b>=</b> =<br>= = = | ≫~ ¢       | 折り返して全体<br>セルを結合して | *を表示する<br>*中央揃え ~ | 標準<br>1998 - % | • • • • • • • • • • • • • • • • • • • | 条件付き<br>書式 > | テーブルとして<br>書式設定 > | セルの<br>スタイル ~ | 伊田 田<br>挿入 削除<br>・ ・ ・ |   | ∑ オート SUI<br>↓ フィル ×<br>∲ クリア × | イ ~ A<br>Z Z<br>並べ替.<br>フィルタ- | マ<br>えと 検索と<br>- * 選択 * | データ<br>の分析 |     |
| クリ      | ップボード 15        |              | フォン          | ト                                     | ß                                                                                                    |                       | 配置         | 1                  | r                 | <b>5</b> 数     | 值 r                                   | 5            | スタイル              |               | セル                     |   |                                 | 編集                            |                         | 分析         |     |
| H2      | 28 -            | : >          | < ~ j        | Śr.                                   |                                                                                                    |                       |            |                    |                   |                |                                       |              |                   |               |                        |   |                                 |                               |                         |            |     |
|         | A               | В            | С            | D                                     | E                                                                                                    | F                     | G          | Н                  | - I -             | J              | К                                     | L            | Μ                 | N             | 0                      | Р | Q                               | R                             | S                       | Т          | U   |
| 1       | ルール:            |              |              |                                       |                                                                                                    |                       |            |                    |                   |                |                                       |              |                   |               |                        |   |                                 |                               |                         |            |     |
| 2       | 1.アスタリン         | スク付き         | の項目は必        | ふ須です。                                 |                                                                                                    |                       |            |                    |                   |                |                                       |              |                   |               |                        |   |                                 |                               |                         |            |     |
| 3       | 2.性別 1:男        | 2:女          |              |                                       |                                                                                                    |                       |            |                    |                   |                |                                       |              |                   |               |                        |   |                                 |                               |                         |            |     |
| 4       | 3.日付フォ・         | ーマット         | · : :YYYY/I  | MM/DD                                 |                                                                                                    |                       |            |                    |                   |                |                                       |              |                   |               |                        |   |                                 |                               |                         |            |     |
| 5       | 4.カード番          | 号はセミ         | コロンで図        | マ切ってくフ                                | ださい。                                                                                                    |                       |            |                    |                   |                |                                       |              |                   |               |                        |   |                                 |                               |                         |            |     |
| 6       | 5.カード番          | 号が0で         | 始まる場合        | 、0の前に'                                | を加えて                                                                                                    | Fさい。例: '              | 012345。    |                    |                   |                |                                       |              |                   |               |                        |   |                                 |                               |                         |            |     |
| 7       | 6.組織階層          | は/で区         | 切ってくだ        | さい。                                   |                                                                                                    |                       |            |                    |                   |                |                                       |              |                   |               |                        |   |                                 |                               |                         |            |     |
| 8       | 7.部屋Noフ         | オーマッ         | ット:部屋1を      | を例にとる                                 | と、部屋N                                                                                                    | oは1または                | 1-1-1-1 (  | プロジェク              | ト-建物-ユ            | ニット-部          | <sub>屋No</sub> )です                    | 0            |                   |               |                        |   |                                 |                               |                         |            |     |
| 9       | *ユーザー*          | '組織          | *ユーザ-        | - *性別                                 | 電話                                                                                                    | メールア                  | 有効時間       | 有効期限               | カードNo             | 部屋番号           | フロアNo                                 |              |                   |               |                        |   |                                 |                               |                         |            |     |
| 10      | 1 [             | DSS          | A            |                                       | 1                                                                                                    |                       |            |                    |                   |                |                                       |              |                   |               |                        |   |                                 |                               |                         |            |     |
| 11      | 2 [             | DSS          | В            |                                       | 2                                                                                                    |                       |            |                    |                   |                |                                       |              |                   |               |                        |   |                                 |                               |                         |            |     |
| 12      | 3 [             | DSS          | С            |                                       | 1                                                                                                    |                       |            |                    |                   |                |                                       |              |                   |               |                        |   |                                 |                               |                         |            |     |
| 13      | 4 [             | DSS          | D            |                                       | 2                                                                                                    |                       |            |                    |                   |                |                                       |              |                   |               |                        |   |                                 |                               |                         |            |     |
| 14      | 5 [             | DSS          | E            |                                       | 1                                                                                                    |                       |            |                    |                   |                |                                       |              |                   |               |                        |   |                                 |                               |                         |            |     |
| 15      | 6 [             | DSS          | F            |                                       | 2                                                                                                    |                       |            |                    |                   |                |                                       |              |                   |               |                        |   |                                 |                               |                         |            |     |
| 16      | 7 [             | DSS          | G            |                                       | 1                                                                                                    |                       |            |                    |                   |                |                                       |              |                   |               |                        |   |                                 |                               |                         |            |     |
| 17      | 8 [             | DSS          | Н            |                                       | 2                                                                                                    |                       |            |                    |                   |                |                                       |              |                   |               |                        |   |                                 |                               |                         |            |     |
| 18      | 9 [             | DSS          | 1            |                                       | 1                                                                                                    |                       |            |                    |                   |                |                                       |              |                   |               |                        |   |                                 |                               |                         |            |     |
| 19      | 10 [            | DSS          | J            |                                       | 2                                                                                                    |                       |            |                    |                   |                |                                       |              |                   |               |                        |   |                                 |                               |                         |            |     |
| 20      | 11 [            | 222          | K            |                                       | 1                                                                                                    |                       |            |                    |                   |                |                                       |              |                   |               |                        |   |                                 |                               |                         |            |     |

5. iVMS4200 に戻り、インポートをクリックします。

その後「・・・」をクリックします。

| O iVMS-4200    |                 |         |        |        |          |           |       |                       |              |  |
|----------------|-----------------|---------|--------|--------|----------|-----------|-------|-----------------------|--------------|--|
| 器 🔳 그-ザー 🔿     | ` <b>m</b> ` >3 | ステムイベント |        | アクセスコ  | 🛃 システム   |           |       |                       |              |  |
| 十 追加 × 削除      |                 |         |        |        |          |           | インボート |                       |              |  |
| 枝宽             |                 | 十追加     |        |        |          |           |       | 3 ユーザー情報              | 0 .          |  |
| □ 下部組織のユーザーを表示 |                 |         |        |        |          | 1.000     |       |                       |              |  |
| ▼ 💼 ダイワ遺信グループ  |                 |         | 1 #151 | 1 4 10 | 1 1-9-10 | 1 77-1-No |       | C:/Users/t.shimada/De | sktop/그. ··· |  |
| 🛅 ダイワ通信        |                 |         |        |        |          |           |       |                       |              |  |
| DSS            |                 |         |        |        |          |           |       |                       |              |  |
| 🖿 SB           |                 |         |        |        |          |           |       | 124-1                 | 44781        |  |
|                |                 |         |        |        |          |           |       |                       |              |  |
|                |                 |         |        |        |          |           |       |                       |              |  |
|                |                 |         |        |        |          |           |       |                       |              |  |

## 6. テンプレートを保存してある場所を選択し「開く」をクリックします。

| ◎ ユーザーインポート             |   |   |                                                                                                    | ×                                                             |
|-------------------------|---|---|----------------------------------------------------------------------------------------------------|---------------------------------------------------------------|
| ← → * ↑ ■ > PC > デスクトップ | ~ | õ | デスクトップの検索                                                                                                    | Q                                                             |
| 整理 ▼ 新しいフォルダー           |   |   |                                                                                                    | 1 0                                                           |
| DW-A14                  | ~ |   | 更新日時<br>2021/04/01 11:1<br>2021/04/05 13:0<br>2021/03/24 9:49<br>2021/03/08 13:0<br>2021/03/25 16:3<br>2021/03/25 16:0<br>2020/02/14 17:1<br>2020/02/04 17:2<br>2021/02/01 9:18<br>2020/04/15 15:4<br>2020/04/15 15:4<br>2020/01/18 17:5<br>2020/01/1/18 17:5 | 5<br>6<br>9<br>0<br>4<br>3<br>5<br>5<br>8<br>2<br>2<br>2<br>2 |
| > _ D(D:) _ < <         |   |   |                                                                                                    | >                                                             |
| ファイル名(N):               |   | 2 | csv(*.csv)<br>開く(O) キャン                                                                                                    | ~<br>セル                                                       |

#### 7.「インポート」をクリックしてユーザー追加を完了します。

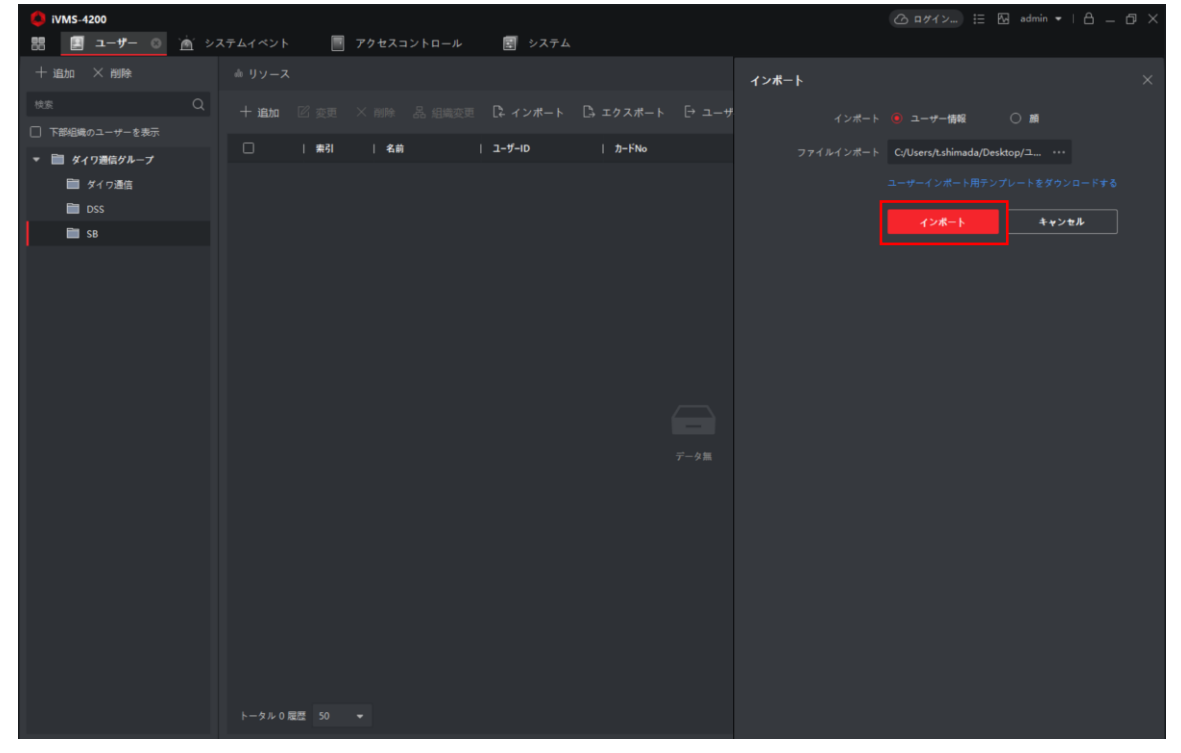

፼顧像の一括登録

iVMS4200の既存ユーザーに一括で顔写真を登録する事が可能です。

以下の注意点をご確認ください。

・ZIP ファイルであり1 つのファイルの容量が 800KB 以下のデータ容量であること。

- ・顔写真は JPG のみサポートしており顔写真一枚当たり 200KB 以下のデータ容量であること
- ・顔写真のファイル名は「ユーザーID\_ユーザー名」にしてください。
- 1. 顔写真を命名ルールに従ってファイル名を変更し、ファイルサイズを 200KB 以下にします。
   ※↓の写真の場合は、ユーザーID が 1~6 であり名前が A~F となります。
   ※このマニュアルでは顔写真 1 枚あたりの解像度は 640×480 で設定しております。

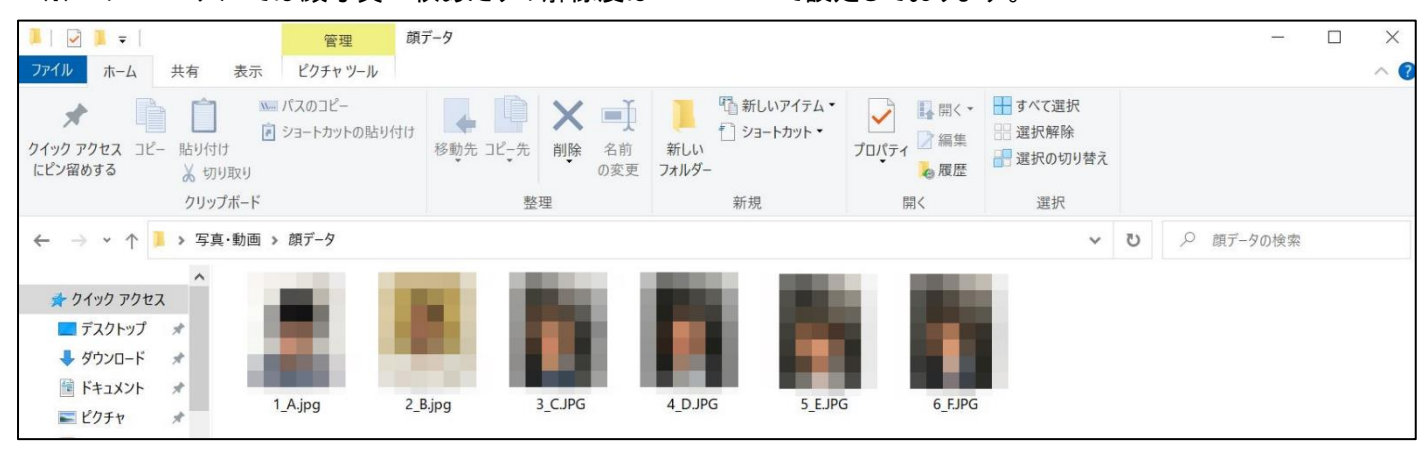

#### 2. 顔写真の圧縮を行います。

顔写真が保存されているフォルダではなく顔写真ファイルの圧縮を行ってください。

#### 〇顔写真ファイルの圧縮

| ← → ~ ↑ 📒 > 写真·動圖 > 顔データ                                                                                                    |                                                                                                    | ▶ ひ 𝒫 頭データの検索 |
|----------------------------------------------------------------------------------------------------|----------------------------------------------------------------------------------------------------|---------------|
| <ul> <li>* クイック アクセス</li> <li>デスクトップ *</li> <li>ダッンロード *</li> <li>ドキュメント *</li> <li>ビグチャ</li> <li>Cloud フォト *</li> <li>Cloud フォト *</li> <li>SoS</li> <li>DW-A13</li> <li>DW-A14</li> <li>原データ</li> <li>OneDrive</li> <li>PC</li> <li>D オプジュクト</li> <li>ボック</li> </ul> | 第(0)           新しいどブオの作成           写真の編集           ペイント 3D で編集する           デズクトップの帯気して認定(8)           編集(5)           印刷(P)           お仕国家(1)           右仁国転(1)           デパイス キャスト           デスカー、プの方の アン           アパイス キャスト           アン           アン           原連次)           圧酸(1) | $\bigcirc$    |

#### ×顔写真が保存されているフォルダの圧縮

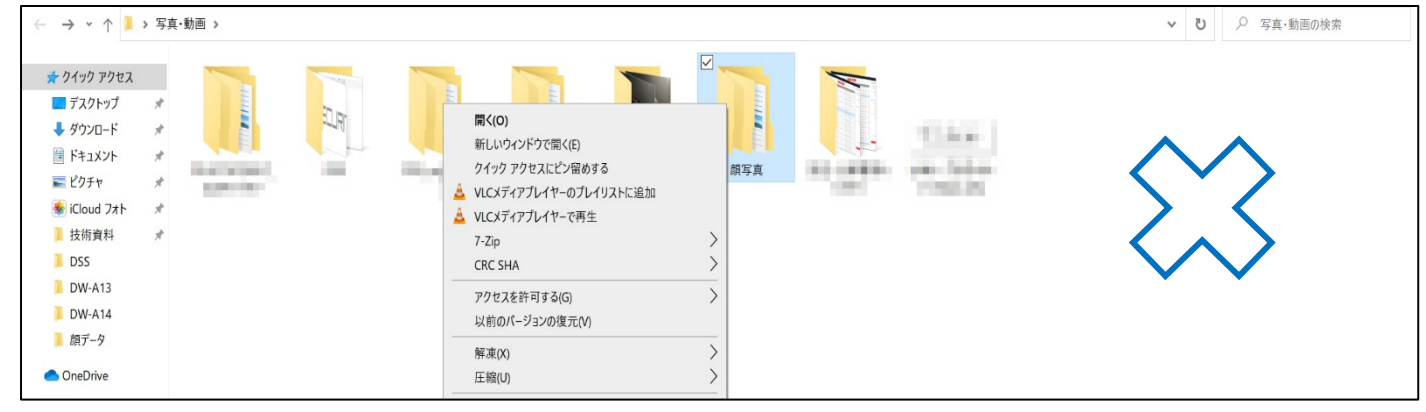

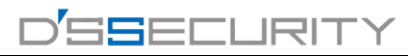

#### 3.「インポート」をクリックします。

| 🜔 iVMS-4200    |   |        |      |    |      |          |                 |              |             | ≻ ☷ 🐼 admin 🕶 | A _ Ø × |
|----------------|---|--------|------|----|------|----------|-----------------|--------------|-------------|---------------|---------|
| 器 📰 メインビュー     |   | アクセスコン | トロール |    | システム | 🎽 システムイベ | ער 📃 ב-ד- 🛛     |              |             |               |         |
| 十追加 × 削除       |   |        |      |    |      |          |                 |              |             |               |         |
| 検索             | Q | 十追加    |      |    |      | [よ インボート | [] エクスポート [→ ユー | ・ザー取得 💿 カード- | ─括発行   ② カス | タムプロパティ       |         |
| □ 下部組織のユーザーを表示 |   |        |      |    |      |          |                 |              |             |               |         |
| -              |   |        | 索引   | 名前 |      | カードNo    | 有効/無効           | 指紋           | カード枚数       | 顧画像数          |         |
| ▼ 🛅 ダイワ通信グループ  |   |        |      |    |      |          |                 |              |             |               |         |
| - 「「」 ダイワ通信    |   |        |      |    |      |          | 有効期限が切れ         | いていません。 0    |             |               |         |
|                |   |        |      | в  |      |          | 有効期限が切れ         | いていません。 0    |             |               |         |
| DSS DSS        |   |        |      |    |      |          |                 |              |             |               |         |
|                |   |        |      |    |      |          | 有効期限が切れ         | いていません。 0    |             |               |         |
|                |   |        |      |    |      |          |                 | 711++1.0     |             |               |         |

### 4.インポート対象を「顔」に変更します。

「デバイスによる認証」が ON Concord になっている場合は OFF Concord に変更してください。 「・・・」をクリックします。

| 🚺 iVMS-4200    |        |      |      |            |          |           | ⓒ ¤ダイン !Ξ № admin •   合 _ Ō ×                                                        |
|----------------|--------|------|------|------------|----------|-----------|--------------------------------------------------------------------------------------|
| 器 📑 メインピュー     | アクセスコン | トロール | システム | · システムイペント | E ユーザー 📀 |           |                                                                                      |
| ili X Alle     |        |      |      |            |          | インポート     |                                                                                      |
| 快乐             |        |      |      |            |          | インポート     |                                                                                      |
| □ 下部組織のユーザーを表示 |        |      |      |            |          |           |                                                                                      |
| マ 盲 ダイワ通信グループ  |        |      |      |            |          | デバイスによる認証 |                                                                                      |
| ● ダイワ通信        |        |      |      |            |          |           |                                                                                      |
| DSS            |        |      |      |            |          |           | 1.ファイルは800MB未満にしてください。WinBarによって圧縮す                                                  |
|                |        |      |      |            |          |           | たZIP形式のみがサポートされています。<br>2を焼の面像は、200 KPトリルタイナスが更かれたリナナ IDC面                           |
|                |        |      |      |            |          |           | 2.在時の回復は、200 RDより小とくする必要かのります。 JPG回<br>のみがサポートされています。<br>2.各時後左相則、Bargan ID Nama inc |
|                |        |      |      |            |          |           | S. HEISKARDS: Person ID_Ivanie.jpg                                                   |
|                |        |      |      |            |          |           | インボート キャンセル                                                                          |
|                |        |      |      |            |          |           |                                                                                      |

### 5.2 で圧縮をした ZIP ファイルを選択し「開く」をクリックします。

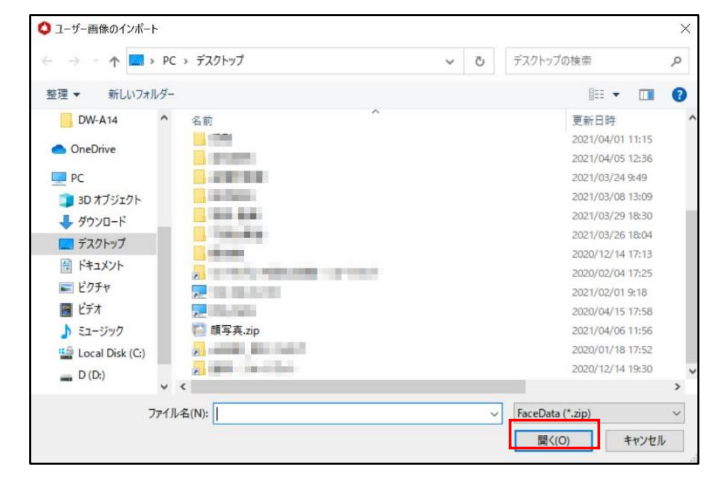

#### 6.「顔画像数」が1となっていれば顔写真の登録完了です。

| 🚺 iVMS-4200    |   |        |      |    |           |                                                                                                    |               |             |              |         | min •   🗛 🗕 🗗 🗙 |
|----------------|---|--------|------|----|-----------|----------------------------------------------------------------------------------------------------|---------------|-------------|--------------|---------|-----------------|
| 器 📑 メインピュー     |   | アクセスコン | N⊔-ル |    | システム      | Ď Ď Ď Ď Č Č | ント 📃 ユーザー 😋   |             |              |         |                 |
| 十追加 × 削除       |   |        |      |    |           |                                                                                                    |               |             |              |         |                 |
| 枝寮             | Q | 十 追加   |      |    |           | [ネィンボート                                                                                                    | □ エクスポート □ ユー | -ザー取得 🔤 カード | ─括発行 □ ② カスタ | タムプロパティ |                 |
| □ 下部組織のユーザーを表示 |   |        |      |    |           |                                                                                                    |               |             |              |         |                 |
| ▼ 🗎 ダイワ通信グループ  |   |        | 索引   | 名前 | Ĵ  ユ−ザ−ID | カ <b>-</b> ドNo                                                                                                    | 有効/無効         | 指紋          | 力-ド枚数        | 顧画像数    |                 |
| ■ ダイワ通信        |   |        |      |    |           |                                                                                                    | 有効期限が切れ       | れていません。 0   |              |         |                 |
| DSS            |   |        |      |    |           |                                                                                                    | 有効期限が切れ       | れていません。 0   |              |         |                 |
|                |   |        |      |    |           |                                                                                                    | 有効期限が切れ       | れていません。 0   |              |         |                 |
|                |   |        |      |    |           |                                                                                                    | 有効期限が切れ       | れていません。 0   |              |         |                 |
|                |   |        |      |    |           |                                                                                                    | 有効期限が切れ       | れていません。 0   |              |         |                 |
|                |   |        |      |    |           |                                                                                                    | 有効期限が切れ       | れていません。 0   |              |         |                 |

#### ■ユーザーの同期

iVMS4200のユーザーをアクセスコントロール端末と同期する手順を説明します。

- 🌔 IVMS-4200 🎞 🔳 ユーザー 🔲 アクセスコントロール 🛗 勤怠管理 🛞 アクセスモニタ 🖄 システムイベント 🛃 システム -**回 デバイスマネージャー** aii • 📄 イベント設定 データ回収 夁 ストレージスケジュール 🙎 アカウント管理 🔊 システム設定 6 12 ~ 🗟 システム履歴 一般アプリケーション オペレーションウィザード 📕 アクセスコントロールウィザード Ŷ 12 一時間および勤急ウィザード セキュリティ管理.
- 1.メインメニューから「アクセスコントロール」をクリックします。

#### 2. 認証>アクセスグループにアクセスし、「追加」をクリックします。

| 0  | iVMS-4200 |                                               |    |              |
|----|-----------|-----------------------------------------------|----|--------------|
| 88 | 📃 アクセスコン  | ▶▶ <b>□─▶ ◎</b> 📕 ユーザー 📧 リモート再生 📕 システム        |    |              |
| =  |           | + 追加                                          |    |              |
| 7  |           | ↓   名前 ↓ テンプレート:   ユーザー数   アクセスコ  ステータス   操作: | 名前 | 」ユーザ−ID   組織 |
| ۵  | tSHE      |                                               |    |              |
|    | アクセスグループ  |                                               |    |              |
|    | 枝宏        |                                               |    |              |
|    | 拡張職能      |                                               |    |              |
| R  |           |                                               |    |              |
|    |           |                                               |    |              |

#### 3.「名前」の箇所にてグループ名を設定します。

| 追加         |                                                              |         | ×           |
|------------|--------------------------------------------------------------|---------|-------------|
| *8         | ti DSS                                                       |         |             |
| *テンプレー     | 、 フルアクセス                                                     |         |             |
| ・ユーザーの調    | 尺 利用可能                                                       | 選択済 (0) | 茴 削除        |
|            |                                                              |         |             |
|            | ▶ □ ■ ダイワ連倍ダループ                                              |         |             |
|            |                                                              |         |             |
| ・アクセスコントロー | 利用可能                                                         | 選択済 (0) | <b>茴 削除</b> |
|            |                                                              |         |             |
|            | D5-K1TA70MI-T     D5-2TD1217B-3PA     副 本社     副 本社     副 本社 |         |             |
|            | 🗌 🖿 daiwawa 1                                                |         |             |
|            | <b>保存</b> キャンセル                                              |         |             |

## 4.ユーザーの選択>利用可能から組織名にチェックを入れ「選択済」箇所にユーザーを反映させます。 「選択済」に反映されたユーザーがアクセスコントロール端末に追加されるユーザーとなります。

| 追加         |                                 |         |             |   |
|------------|---------------------------------|---------|-------------|---|
| ・名前        | DSS                             |         |             |   |
| *テンプレート:   | フルアクセス                          |         |             |   |
| * ユーザーの選択  | 利用可能                            | 選択済 (0) | 前 削除        |   |
|            |                                 |         |             |   |
|            | ▶ 🗹 🛅 ダイワ漫信グループ                 |         |             |   |
|            |                                 |         |             | - |
| *アクセスコントロー | 利用可能                            | 選択斉 (0) | <b>前</b> 副除 |   |
|            |                                 |         |             |   |
|            | ▶ □ 🗎 DS-K1TA70MI-T<br>▶ □ 🗎 本社 |         |             |   |
|            | □ ■ DS-2TD1217B-3PA<br>□ ■ 本社2  |         |             |   |
|            | G Galwawa I                     |         |             |   |
|            | Rt turnell                      |         |             |   |

| 追加         |                     |                   | 3      | × |
|------------|---------------------|-------------------|--------|---|
| ・名前        | DSS                 |                   |        |   |
| ・テンプレート:   |                     |                   |        |   |
| * ユーザーの選択  | 利用可能                | 選択済 (2            | 0) 直削除 |   |
|            |                     |                   |        |   |
|            | ▶ 🧧 🛅 ダイワ通信グループ     | م <u>ع</u><br>ر ع |        |   |
|            |                     | 2 ×               |        |   |
|            |                     | ۹. ۱              |        |   |
|            |                     | ۹.                |        |   |
|            |                     | ۹ 🚨               |        |   |
|            |                     | <b>&amp;</b> c    |        |   |
| 573        |                     | <b>9</b> p        |        |   |
| *アクセスコントロー | 利用可能                | 選択済 (0            | ) 🗇 削除 |   |
|            |                     |                   |        |   |
|            | 🕨 🗌 🛅 DS-К1ТА70МІ-Т |                   |        |   |
|            | I I 本社              |                   |        |   |
|            | 🔲 🛅 DS-2TD1217B-3PA |                   |        |   |
|            | 🗌 🛅 本社2             |                   |        |   |
|            | 🔲 🛅 daiwawa1        |                   |        |   |
|            |                     |                   |        |   |
|            |                     |                   |        |   |
|            | 保存 キャンセル            |                   |        |   |

※同期を行わないユーザーは「×」で削除してください。

| 追加         |                                                   |            | ×           |
|------------|---------------------------------------------------|------------|-------------|
| ・名前        | DSS                                               |            |             |
| *テンプレート:   | フルアクセス                                            |            |             |
| * ユーザーの選択  | 利用可能                                              | 選択済 (20)   | <b>前</b> 前除 |
|            |                                                   |            |             |
|            | ▶ 🧧 🛅 ダイワ遺信グループ                                   | <b>2</b> A |             |
|            |                                                   | ر 🗶 ا      |             |
|            |                                                   | <u>₽</u> ĸ |             |
|            |                                                   | <u>گ</u> د |             |
|            |                                                   | <u>8</u> M |             |
|            |                                                   | <u>₽</u> N |             |
|            |                                                   | <u>8</u> 0 |             |
| 70477260-  | भाषाताक                                           |            | ×<br>前 8084 |
| //L/1/14 m | rang Pulas                                        |            | E Hake      |
|            |                                                   |            |             |
|            | DS-K1TA70MI-T                                     |            |             |
|            | ▶ □ ■ 本社                                          |            |             |
|            | <ul> <li>         ・         ・         ・</li></ul> |            |             |
|            | 🗌 🛅 daiwawa1                                      |            |             |
|            |                                                   |            |             |
|            |                                                   |            |             |
|            |                                                   |            |             |
| 1          | 保存 キャンセル                                          |            |             |
|            |                                                   |            |             |

5.アクセスコントロール>利用可能から同期を行うアクセスコントロール端末にチェックを入れて 「選択済」箇所にアクセスコントロール端末を反映させます。 最後に「保存」をクリックしてグループを保存します。

| 追加                                                                                                    |                                                                                                    | 《 追加       |                                                                                                    |                                                      |           |
|----------------------------------------------------------------------------------------------------|----------------------------------------------------------------------------------------------------|------------|----------------------------------------------------------------------------------------------------|------------------------------------------------------|-----------|
| *名前 DSS                                                                                                    |                                                                                                    | *名前        | DSS                                                                                                    |                                                      |           |
| *テンプレート: フルアクセス 🔹                                                                                                    |                                                                                                    | *テンプレート:   | フルアクセス 🔹                                                                                                    |                                                      |           |
| ・ユーザーの選択 利用可能                                                                                                    | 選択済 (20)                                                                                                    | *ユーザーの選択   | 利用可能                                                                                                    | 選択済 (20)                                             | <b>前除</b> |
| 枝蛋 Q                                                                                                    |                                                                                                    |            |                                                                                                    |                                                      |           |
| ▶ ᄅ 🗎 ダイワ連続グループ                                                                                                    | E     A     ×       E     J     ×       E     K     ×       E     M     ×       E     N     ×       E     O     ×       B     >     × | <b></b>    | <ul> <li>         ・</li> <li>         ・</li></ul> | е а<br>е ј<br>е к<br>е ц<br>е м<br>е м<br>е о<br>е о |           |
| ・アクセスコントロー 利用可能                                                                                                    | 遺沢斉(0)                                                                                                    | *アクセスコントロー | 利用可能                                                                                                    | 選択済 (1)                                              | 前 削除      |
| 検索の                                                                                                    |                                                                                                    |            |                                                                                                    |                                                      |           |
| <ul> <li>▶ □ ■ D5-K1TA70MI-T</li> <li>▶ □ ■ 本社</li> <li>□ ■ 本社</li> <li>□ ■ 2-ZTD12178-3PA</li> <li>□ ■ 本社2</li> <li>□ ■ daiwawa1</li> </ul> |                                                                                                    |            | <ul> <li>         ・         ・         ・</li></ul>                                                                                                    | F71_本社                                               |           |
| <b>保存</b> キャンセル                                                                                                    |                                                                                                    |            | <b>保存</b> キャンセル                                                                                                    |                                                      |           |

## 注意:作成したグループを削除した場合、アクセスコントロール端末に存在する削除したグループの全員が アクセスコントロール端末から削除されてしまいますのでご注意ください。

| () i | VMS-4200    |                                                   |      | 🖒 ログイン     | ) 🗄 🖾 admin 🕶   台 🗕 | - @ × |
|------|-------------|---------------------------------------------------|------|------------|---------------------|-------|
| 88   | ■1 メインビュー   | 📕 アクセスコントロール 💿 🗐 システム 🖄 システムイベント 🔳 ユーザー           |      |            |                     |       |
| =    |             | + 追加 □ 削除 目 デバイスにすべて適用 □ デバイスに変更を適用 ① ステータスの適用    | ユーザー |            |                     |       |
|      |             | □   名前   ゜   テンプレート:   ユーザー数   アクセスコ  ステータス   提作: | 名前   | Ĵ   ユーザ−ID | 組織                  |       |
|      |             | □ A フルアクセス 1 1 すべて通… 🗹                            |      |            |                     |       |
|      | 休日          | □ B フルアクセス 1 1 すべて通… 2                            |      |            |                     |       |
|      |             | DSS フルアクセス 20 1 適用対象 ②                            |      |            |                     |       |
|      |             |                                                   |      |            | DSS                 |       |
|      | <b>彩計</b> _ |                                                   |      |            | DEE                 |       |

## 6.アクセスコントロール端末と同期を行うグループにチェックを入れて「デバイスにすべて適用」をクリックします。

| 🌔 iVMS-4200 |                                                | 〇 ログイン        | ) ☷ 🖾 admin 🕶   🛆 |
|-------------|------------------------------------------------|---------------|-------------------|
| 問 🗊 メインビュー  | 📃 アクセスコントロール 💿 📰 システム 🖄 システムイベント 🔳 ユーザー        |               |                   |
| Ŧ           | 十 追加 前 削除 尾 デバイスにすべて適用 ミ デバイスに変更を適用 ① ステータスの適用 | ユーザー          |                   |
| テンプレート: ▲   | ■   名前 📮 テンプレート:   ユーザー数   アクセスコ  ステータス  操作:   | 名前 🍰 🗍 ユーザーID | 組織                |
|             | □ A 7ル7クセス 1 1 すべて逸。 🗹                         |               | DSS               |
| 休日          | □ B フルアクセス 1 1 すべて適… 🕜                         |               |                   |
| テンプレート:     | M DSS フルアクセス 20 1 適用対象 🖄                       |               |                   |
|             |                                                |               | DSS               |

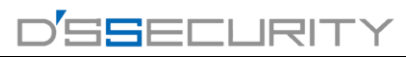

| ٥  | VMS-4200  |   |    |         |                        |       |                |        |            |        |       |      | 🕜 ログイン     | ii 🖸 | admin 🕶   台 🗕 | - @ × |
|----|-----------|---|----|---------|------------------------|-------|----------------|--------|------------|--------|-------|------|------------|------|---------------|-------|
| 88 | □1 メインビュー |   | 7  | アクセスコント | <b>□−ル ⊗ Ξ</b>         | システム  | <u>`</u> _` シス | テムイベント | 、 🔳        |        |       |      |            |      |               |       |
| =  |           |   | 十追 |         |                        |       |                |        | ④ ステータス    | スの適用   |       | ユーザー |            |      |               |       |
|    | テンプレート:   |   |    | 名前      | Ĵ│ <del>ァ</del> ンプレート: | ユーザー数 | アクセスコ          | ステータス  | 操作:        |        |       | 名前   | Ĵ   ユ−ザ−ID | 組織   |               |       |
|    |           |   |    |         | フルアクセス                 |       |                |        |            |        |       |      |            |      |               |       |
|    | 休日        |   |    |         | フルアクセス                 |       |                |        |            |        |       |      |            |      |               |       |
|    |           |   |    |         | フルアクセス                 |       |                | 適用中    |            |        |       |      |            |      |               |       |
| A  | 1017      |   |    |         |                        |       |                |        |            |        |       |      |            | DSS  |               |       |
|    | NORE.     |   |    |         |                        |       |                |        |            |        |       |      |            |      |               |       |
|    | 拡張機能      |   |    |         |                        |       |                | ステータスの | 適用         |        |       |      |            |      |               |       |
|    |           |   |    |         |                        |       |                | 適用の進捗  |            |        |       |      |            |      |               |       |
|    | ビデナインターコー | _ |    |         |                        |       |                |        |            |        |       |      |            |      |               | 89%   |
|    |           |   |    |         |                        |       |                | 迴用計翻   |            |        |       |      |            |      |               |       |
|    |           |   |    |         |                        |       |                |        |            |        |       |      |            |      |               | Q     |
|    |           |   |    |         |                        |       |                | 名前     |            | ר לחד: | 7072: |      | 備考         |      |               |       |
|    |           |   |    |         |                        |       |                |        | K1TA70MI-T | 79%    | 適用中   |      |            |      |               |       |
|    |           |   |    |         |                        |       |                |        |            |        |       |      |            |      |               |       |
|    |           |   |    |         |                        |       |                |        |            |        |       |      |            |      |               |       |
|    |           |   |    |         |                        |       |                |        |            |        |       |      |            |      |               |       |
|    |           |   |    |         |                        |       |                |        |            |        |       |      |            |      |               |       |
|    |           |   |    |         |                        |       |                |        |            |        |       |      |            |      |               |       |
|    |           |   |    |         |                        |       |                |        |            |        |       |      |            |      |               |       |
|    |           |   |    |         |                        |       |                |        |            |        |       |      |            |      |               |       |
|    |           |   |    |         |                        |       |                |        |            |        |       |      |            |      |               |       |
|    |           |   |    |         |                        |       |                |        |            |        |       |      |            |      |               |       |
|    |           |   |    |         |                        |       |                |        |            |        |       |      |            |      |               |       |
|    |           |   |    |         |                        |       |                |        |            |        |       |      |            |      |               |       |

7.ユーザーの同期が開始され進捗状況が 100%になれば同期完了です。

8.アクセスコントロール端末にて実際にユーザーが反映されているのを確認してください。

፼写真の注意点

顔認証・登録を行うにあたり取り込んだ顔画像の品質が良好で、正確であることが必須となります。 以下の注意点に従って顔登録を行ってください。

1.背景は物や人が写っていない状態であること 2.マスクの着用はしないこと 3.体全体ではなく顔を中心に撮影を行うこと 4.解像度がはっきりしているもの 5.目は開いており閉じていない状態であること

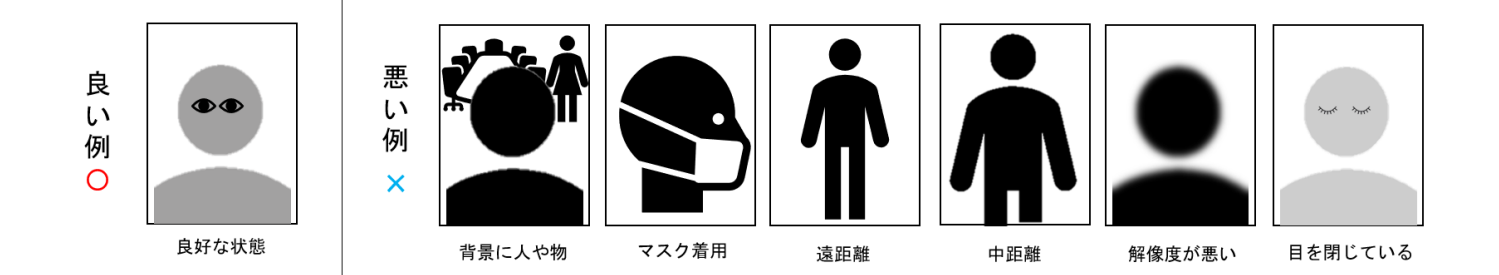